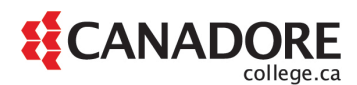

### Information Technology Services (ITS) Information

### **Account Information**

Your username and password will be supplied by your hiring manager or designate.

### Passwords

Passwords must be at least six characters long and contain three of the four criteria below:

- 1. Uppercase letter(s)
- 2. Lowercase letter(s)
- 3. Number(s)

4. Symbols(s)

Example: Toronto2020 or Toronto!

Your password expires after 60 days and cannot be repeated until nine different ones have been used.

To change your password while on-campus:

- Log into a computer
- Press CTRL-ALT-DEL
- On the subsequent screen, select Change a Password
- Follow the steps.

To reset your password while off-campus, please follow these steps:

- Navigate to: <u>http://owa.canadorecollege.ca</u>
- Sign in
- Click on your initials (or picture if you have one)
- My account
- Password

### E-mail

When logging-into Outlook on your work computer, enter your <u>EmployeeID@canadorecollege.ca</u> as the username.

For access to e-mail in a classroom or off-site, you can go to the following website: <u>http://OWA.canadorecollege.ca</u>

### OneDrive

Canadore has implemented access to Microsoft's OneDrive service. This service provides all Canadore employees with one terabyte of online storage. You can access it through

<u>http://owa.canadorecollege.ca</u> and choosing the OneDrive shortcut to use the web interface or by using the local client on you work computer. Should the client not be installed, please contact the IT Service Desk and we can schedule an installation.

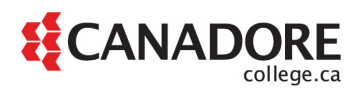

#### **Computer Access**

If you are using a corporate laptop, it must be connected to a network cable for your first log-in. <u>Personal computers cannot be connected to our corporate wired/wireless network nor the wired</u> <u>student lab connections</u>, but access to the Canadore\_Students wireless network is permitted.

### **Contact Information for ITS**

If you wish to report an issue, ask for assistance, or make suggestions, please contact the IT Service Desk at <a href="mailto:serviceDesk@CanadoreCollege.ca">serviceDesk@CanadoreCollege.ca</a>, or by calling 705-474-7600, ext. 5800, or by stopping by room D228 at College Drive Campus.

Office Hours are: Monday – Friday 8:30 a.m. to 4:30 p.m., closed Saturday and Sunday.

<u>Contact the IT Service Desk for:</u> Log in/password issues Office computer issues Lab computer issues Hardware/software Electronic classrooms iCan issues/questions/requests

Printers Phone issues/new phone requests Cell phone inquires/requests Internet issues Wireless access

# Canadore College Password Guide

#### **Quick Links**

**Password Expired** 

**Changing Password Remotely (Not Expired Yet)** 

Laptop Password + Network Password Sync Issues

Zoom Account (Password Reset)

Office365 (Prompting to Update Password)

Adobe Creative Cloud (Password Reset)

### **Password Expired**

**Description:** If your password has expired while you are working remotely please follow the steps below.

**NOTE:** These instructions consider that you can log into your laptop, if you are unable to log into your laptop, then you will need to connect it to a wired connection at any Canadore Campus.

-Double Click and open Chrome web browser

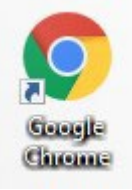

-Copy and Paste the following link in chrome.

#### owa.canadorecollege.ca

-Log in with your EmployeeID@canadorecollege.ca and click Next

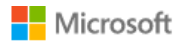

Sign in to continue to Outlook

EmployeeID@canadorecollege.ca

Can't access your account?

Sign in with a security key 🥎

Next

-It will then prompt for your password, even though it is expired, pleas use that password

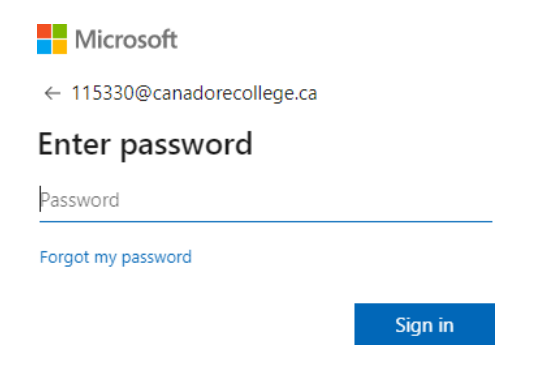

-Once you put in your password, it will then ask you to change your password to something **New** and also to **Confirm** your **new password**. Your current password, is the expired one you put in to get to this screen.

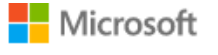

115330@canadorecollege.ca

### Update your password

You need to update your password because this is the first time you are signing in, or because your password has expired.

Current password

New password

Confirm password

Sign in

You will receive the following message provided your password change is successful.

Your password was successfully updated, but our servers take a little time to catch up. Please try signing in again in a few minutes.

-Once complete, close **Chrome** and then open **Chrome** again, now follow the same steps only now you will log into **OWA** (Canadore Web Mail). Your **Network** password will have been updated.

# Changing Password Remotely (Not Expired Yet)

**Description:** Please use the following to change your **network password remotely before it expires**, and also to **avoid password sync issues** in the future where you have a different password for your laptop and one fore your network account.

-If you are receiving the following message on your laptop, I would consider changing your password **before** it expires.

Consider changing your password Your password will expire in 3 days. To change your password, press CTRL+ALT+DELETE and then click "Change a password". Windows logon reminder

-First you should connect to VPN

-Click on the up Chevron on the bottom right corner and Double Click on the Cisco VPN app.

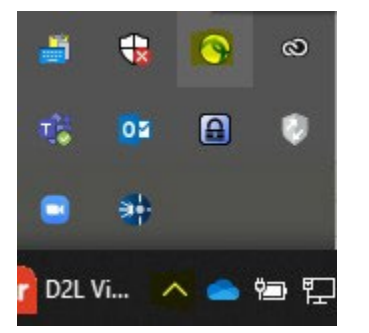

-Log in with the following credentials

**Employee ID Only** 

### **Network Password**

-Once you have connected successfully, now it is time to Change Your Password.

-On your keyboard press CTRL+ALT+DEL

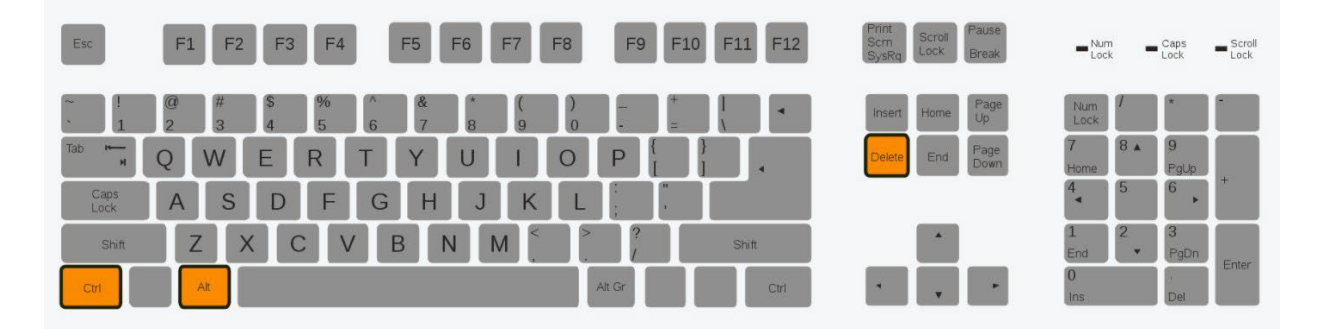

-You should have the following menu come up, choose Change a password

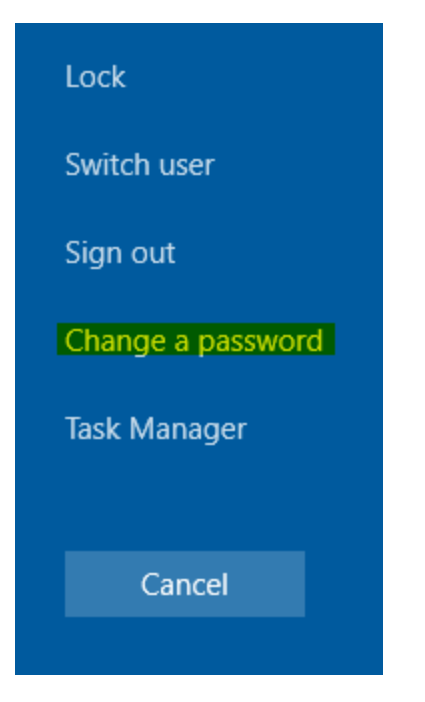

-It will prompt you for your current password, and new password and to confirm the new password, once complete click on the **arrow**.

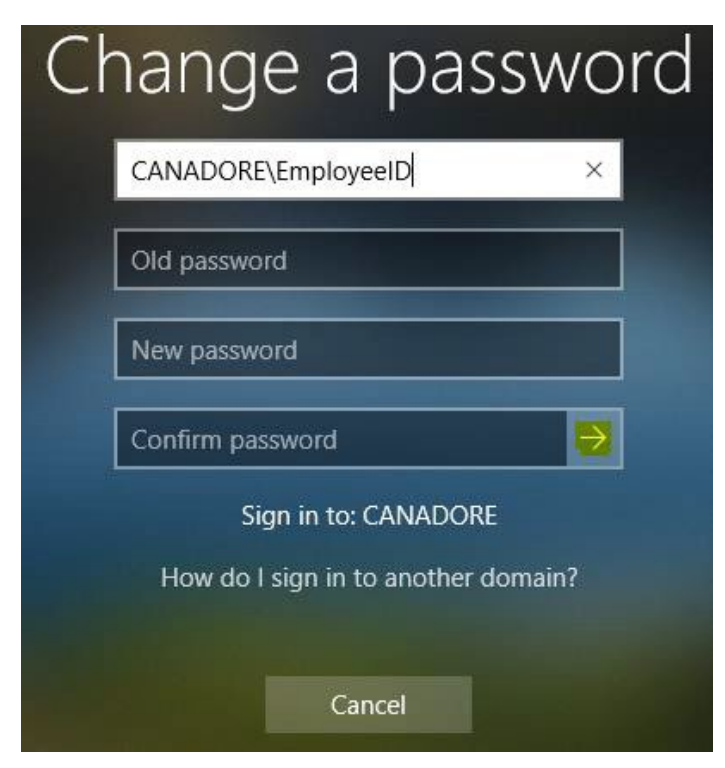

-You should receive a message saying your password has successfully changed.

-I would stay connected to **VPN** for **30min** to ensure everything syncs properly. You can then **disconnect** from **VPN** after unless you are working in **Argos** and **Banner**.

### Laptop Password + Network Password Sync Issues

**Description:** Please use this section in order to **Sync** your laptop and network passwords. This happens due to your laptop being (Off the Domain) for a period of time and not being connected on campus.

-First connect to VPN

-Click on the up Chevron on the bottom right corner and Double Click on the Cisco VPN app.

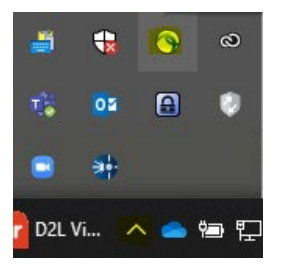

-Log in with the following credentials

**Employee ID Only** 

Network Password (This is the updated Network Password, not the Laptop Password)

-Once connected to **VPN** you will eventually receive the following message.

**NOTE:** It may or may not ask you to **Lock** the laptop, then **Un-Lock** it with your new password. The following steps will show you how to complete a lock and unlock of your laptop.

-On your keyboard press CTRL+ALT+DEL

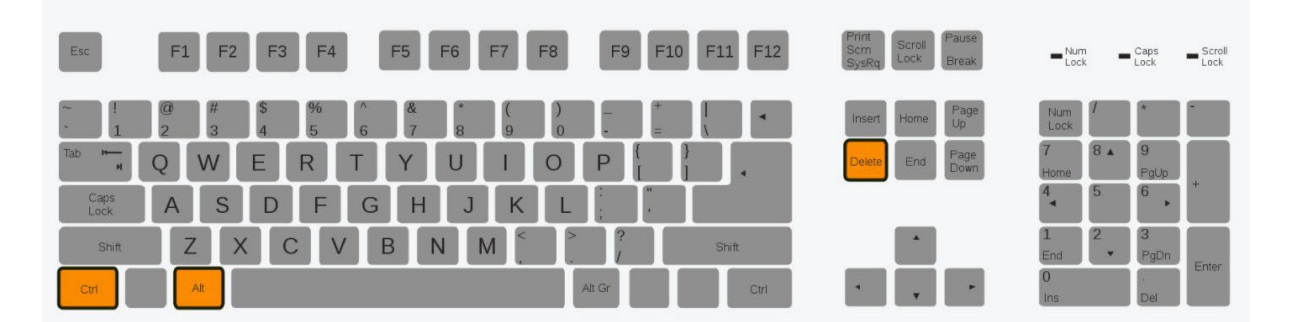

-You will be choosing Lock this time.

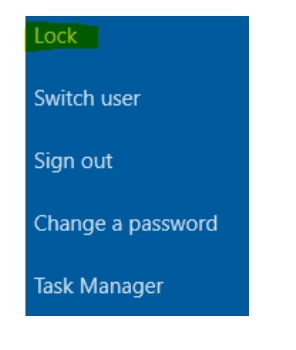

-Once the laptop is locked, hit the **Space Bar** to bring up the login window. Then put in your current updated new password.

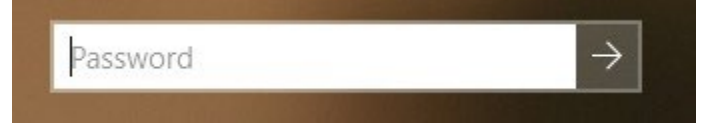

-If your laptop unlocks with the **New Updated Network Password**, then your **laptop password** and **network password** should be synced.

-I would stay connected to **VPN** for **30min** to ensure everything syncs properly. You can then disconnect from **VPN** after.

### Zoom Account (Password Reset)

**Description:** Please use the following information to reset your **Zoom** account password if you were provided one from **Canadore College**.

-Open a web browser and go to

https://zoom.us/forgot\_password

-Enter your email address and click on the captcha and click Send

# Forgot your password?

Don't worry. Resetting your password is easy, just tell us the email address you registered with Zoom.

First.LastName@canadorecollege.ca

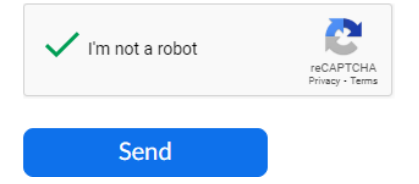

-You will receive an email with a link to reset your password. Click the link in the email.

-Enter your **new password**.

-Enter the new password a second time for confirmation.

-Click Save. You have now reset your password and should be logged into the Zoom web portal.

-Click Go to My Meetings to be taken to the web portal.

# Office365 (Prompting to Update Password)

**Description:** Use the following instructions to update your password for the office products installed on your laptop (Word, PowerPoint, Excel, OneNote).

NOTE: You receive messages that say UPLOAD FAILED – The file was not uploaded because the specified path was not found on the server.

-Close all of your Office 365 documents that you may have open. This includes Word, Excel, PowerPoint, OneNote.

-Open up Word and click on Switch Account in the top right corner.

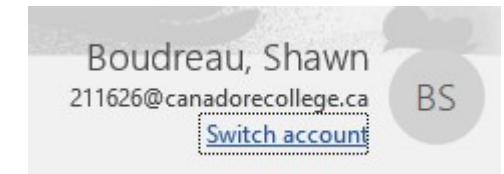

-Click on Sign out, then Sign Out and then YES

|                                      | Accol      | UNTS<br>  <mark>Sign out</mark>   | × |  |
|--------------------------------------|------------|-----------------------------------|---|--|
|                                      | Current Ac | count                             |   |  |
| ocument                              | BS         | Boudreau, Shawn<br>211626@canador |   |  |
| Remove Account                       |            |                                   |   |  |
| Removi<br>It will r<br>All ope<br>Do | ng this a  |                                   |   |  |

-Click on the following in the top right corner of Word.

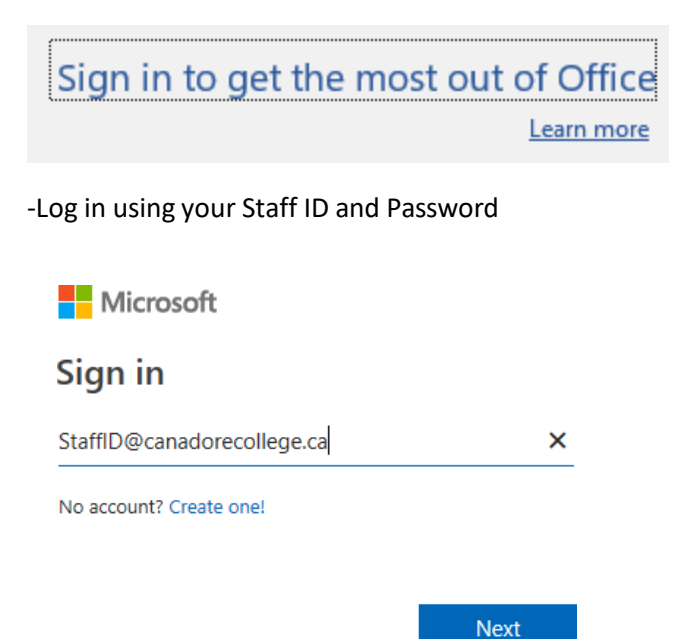

-Make sure Allow my organization to manage my device and click on OK.

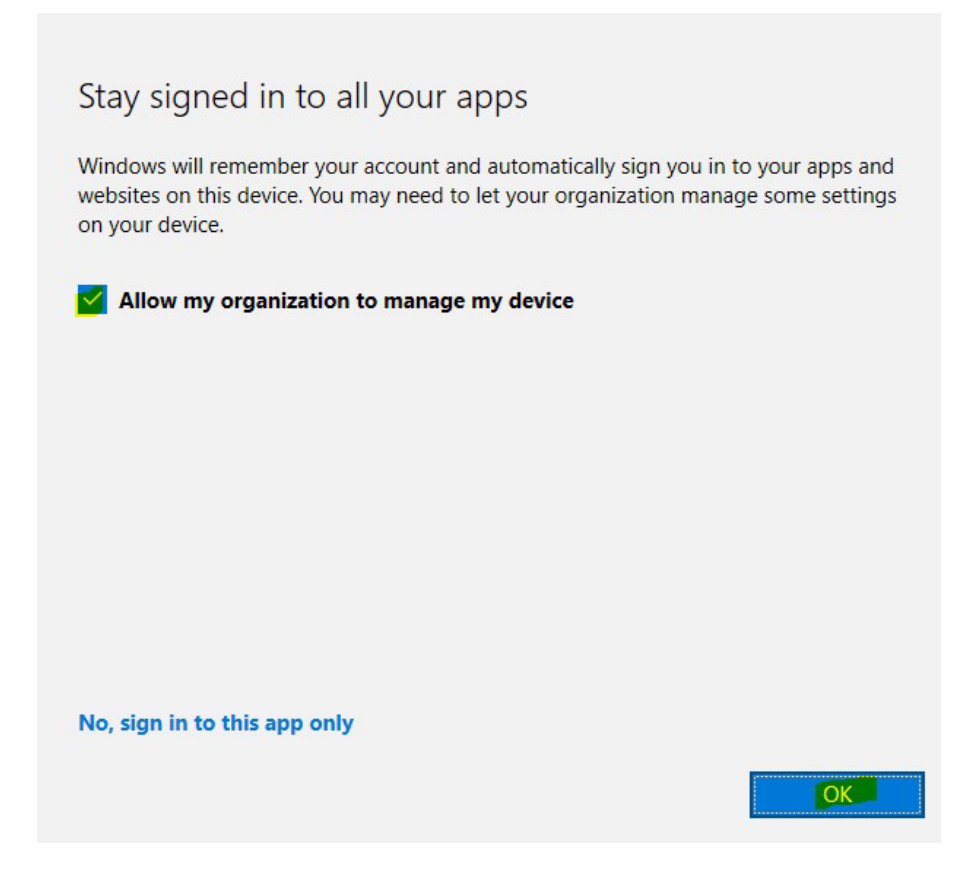

## Adobe Creative Cloud (Password Reset)

Description: Use the following directions to reset your Canadore Adobe Creative Cloud password.

Go to your Adobe account sign-in page, enter your email address and select Continue.

https://account.adobe.com/

Sign in

New user? Create an account

Email address First.LastName@canadorecollege.ca

Continue

-Select Reset your password.

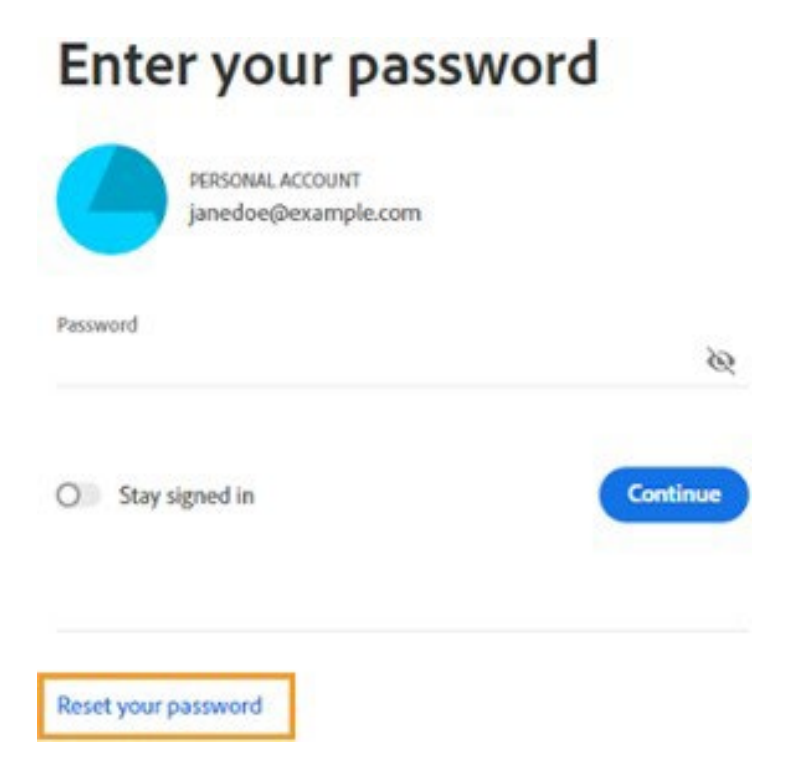

Enter the code sent to your email address or phone number.

| Back | Resend Code |
|------|-------------|
|      | Back        |

**NOTE:** If you have provided both an email address and a phone number, you can opt to receive your code in an email instead. Select Get your code another way.

In the Update your password screen, enter your new password twice to confirm, then select Reset password.

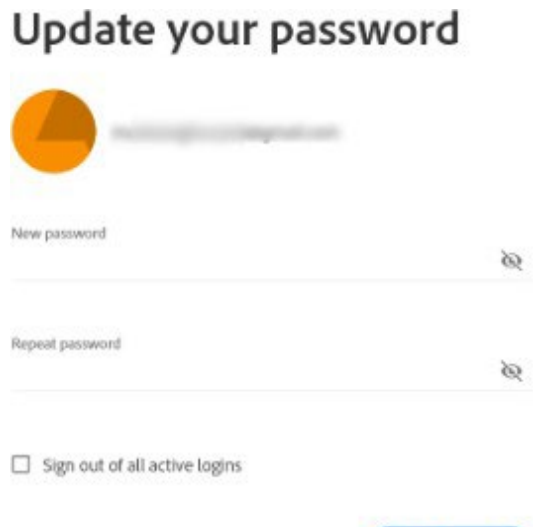

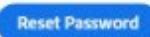

# Printer Install Guide

If you are at home and wish to install an onsite corporate printer, connect to VPN first.

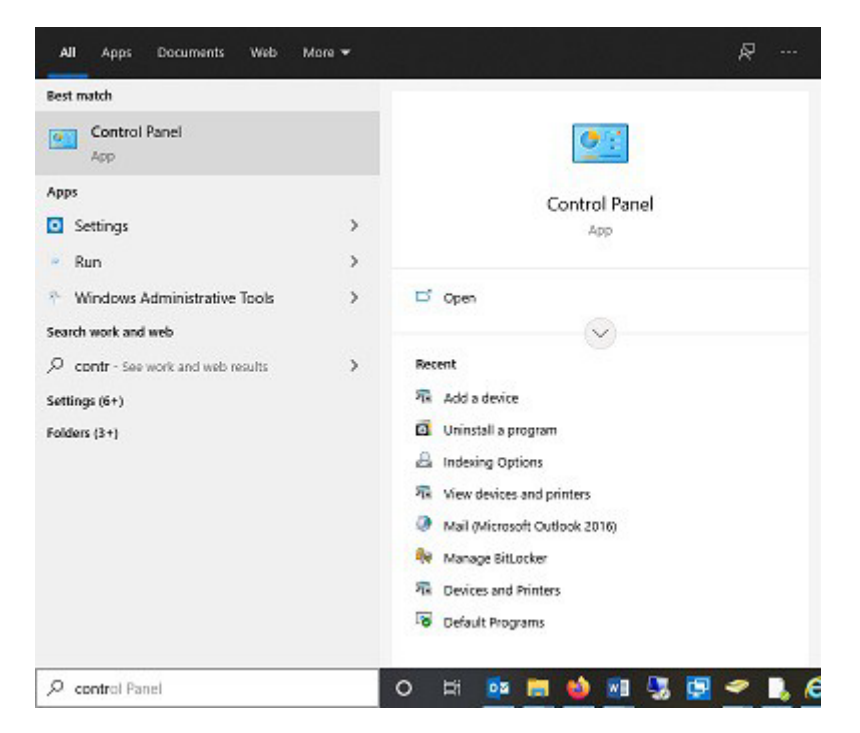

One you are in Control Panel, click in the Search field and type the word Printer

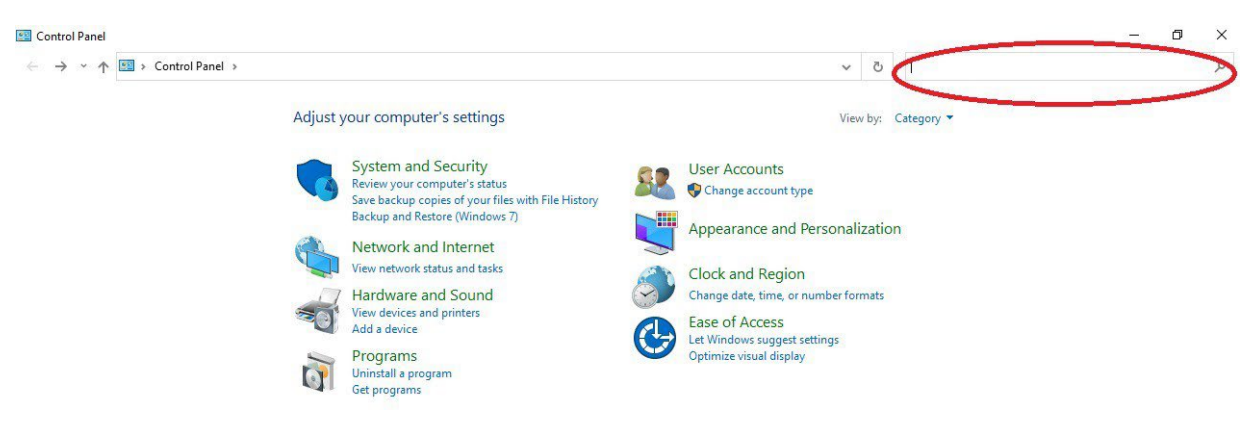

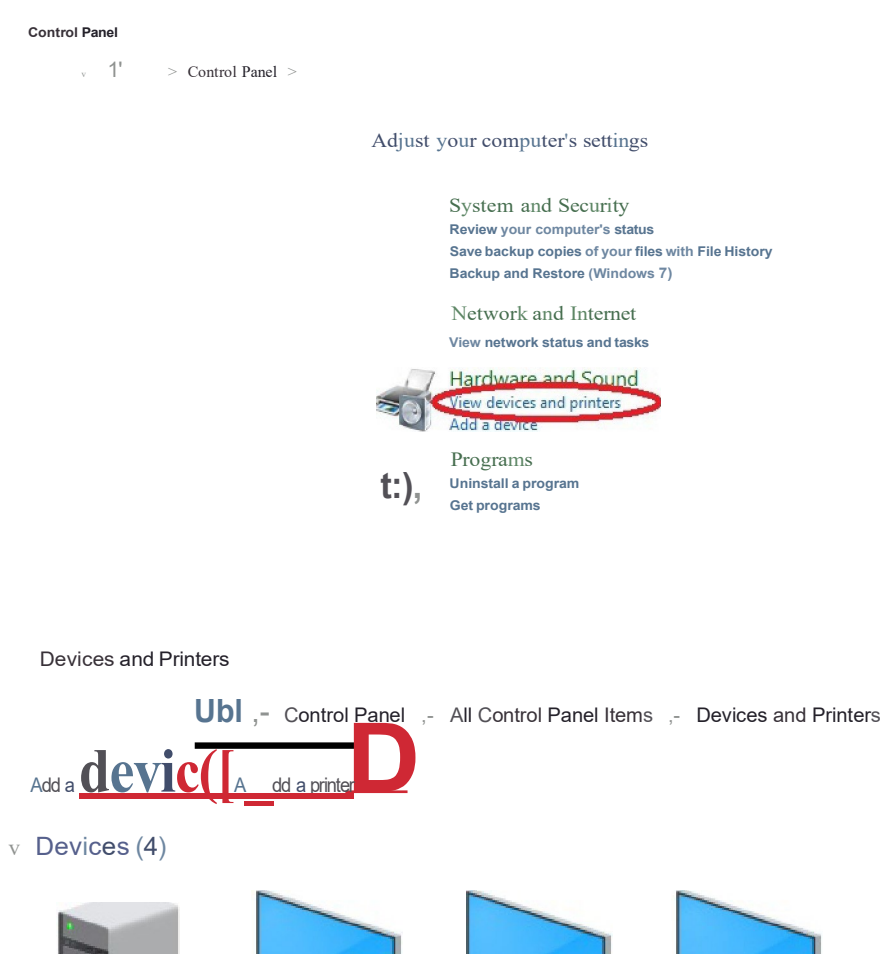

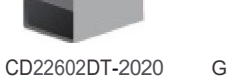

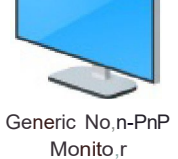

Generic No,n-PnP Monito,r

Generic No,n-PnP Monito,r

– 🗆 X

#### 📑 Add a device

### Choose a device or printer to add to this PC

Searching for devices

| S  | C110-HPM527 on CAPRINTCORP<br>Printer  | C221-Printer on CAPRINTCORP<br>Printer  |
|----|----------------------------------------|-----------------------------------------|
| \$ | C222-Printer on CAPRINTCORP<br>Printer | C261-HPM452dw on CAPRINTCORP<br>Printer |

Select the second option and click on Next

| 🚔 Add     |                                                                                             |        |
|-----------|---------------------------------------------------------------------------------------------|--------|
| den store | d Printer                                                                                   |        |
| Find a    | a printer by other options                                                                  |        |
| ОМу       | printer is a little older. Help me find it.                                                 |        |
| O Find    | a printer in the directory, based on location or feature                                    |        |
| ⊖ Sele    | ect a shared printer by name                                                                |        |
|           |                                                                                             | Browse |
| E         | Example: \\computername\printername or<br>http://computername/printers/printername/.printer |        |
| OAdd      | a printer using a TCP/IP address or hostname                                                |        |
| OAdd      | a Bluetooth, wireless or network discoverable printer                                       |        |
| 0.44      | a local printer or network printer with manual settings                                     |        |

In the next window you can put the room number in the Name box and then click Find Now

| In: Entire Direc                                           | tory     | ~                                                                                                    | Browse                                                                                                    |
|------------------------------------------------------------|----------|----------------------------------------------------------------------------------------------------|----------------------------------------------------------------------------------------------------|
| Printers Features                                          | Advanced |                                                                                                    |                                                                                                    |
| Name:                                                      | 1        |                                                                                                    | Find Now                                                                                                    |
| Location:                                                  |          |                                                                                                    | Stop                                                                                                    |
| Madel                                                      |          |                                                                                                    | Clear All                                                                                                    |
| Houer.                                                     | 3C       |                                                                                                    | 05                                                                                                    |
|                                                            |          |                                                                                                    | PA                                                                                                    |
|                                                            |          |                                                                                                    | <i>4 3</i>                                                                                                    |
|                                                            |          | [                                                                                                    | ОК                                                                                                    |
| earch results                                              |          | [                                                                                                    | ОК                                                                                                    |
| earch results:                                             | Location | Model                                                                                                    | ок                                                                                                    |
| Gearch results:<br>Name<br>₩ C262-HPM527                   | Location | Model<br>HP Universal Print                                                                                                    | OK                                                                                                    |
| Search results:<br>Name<br>፼ C262-HPM527<br>፼ W113-PRINTER | Location | Model<br>HP Universal Print<br>HP Universal Print                                                                                         | OK<br>ing PCL 6 (v5<br>ing PCL 5 (v5.                                                                          |
| Search results:<br>Name                                    | Location | Model<br>HP Universal Print<br>HP Universal Print<br>HP Universal Print                                                                   | OK<br>ing PCL 6 (v5<br>ing PCL 5 (v5.<br>ing PCL 5 (v5.                                                        |
| Search results:<br>Name                                    | Location | Model<br>HP Universal Print<br>HP Universal Print<br>HP Universal Print<br>HP Universal Print                                             | OK<br>ing PCL 6 (v5.<br>ing PCL 5 (v5.<br>ing PCL 6 (v5.<br>ing PCL 6 (v5.                                     |
| Search results:<br>Name                                    | Location | Model<br>HP Universal Print<br>HP Universal Print<br>HP Universal Print<br>HP Universal Print<br>HP Universal Print                       | OK<br>ing PCL 6 (v5.<br>ing PCL 5 (v5.<br>ing PCL 6 (v5.<br>ing PCL 6 (v5.<br>ing PCL 6 (v5.                   |
| Search results:<br>Mame                                    | Location | Model<br>HP Universal Print<br>HP Universal Print<br>HP Universal Print<br>HP Universal Print<br>HP Universal Print<br>HP Universal Print | OK<br>ing PCL 6 (v5.<br>ing PCL 5 (v5.<br>ing PCL 6 (v5.<br>ing PCL 6 (v5.<br>ing PCL 6 (v5.<br>ing PCL 6 (v5. |

When the printer you want to install appears, right-click on it and click on **Connect**. The printer should now install.

| l <u>n</u> : 📃 En      | tire Directory   | ✓ <u>B</u> rowse… |
|------------------------|------------------|-------------------|
| Printers Fe            | eatures Advanced |                   |
| Name:                  | D208             | Find Now          |
| Location:              |                  | Stop              |
| Model:                 |                  | <u>C</u> lear All |
|                        |                  |                   |
|                        |                  |                   |
|                        |                  | ОК                |
|                        |                  |                   |
| earch results:         |                  |                   |
| earch results:<br>Name | Location         | Model             |